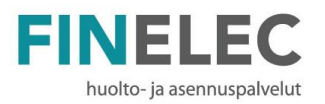

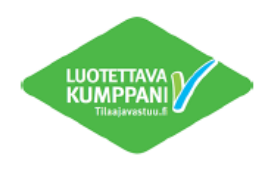

## OHJE NORTEC VARAUSJÄRJESTELMÄÄN TUNNUSTEN SAAMISEKSI

- 1. Mene pesulan varauspaneelille ja näytä kulkutunnistettasi paneelin oikeassa reunassa olevalle lukijalle.
- 2. Paneelin alareunassa on kulkutunnistetta kuvaava symboli, paina siitä.

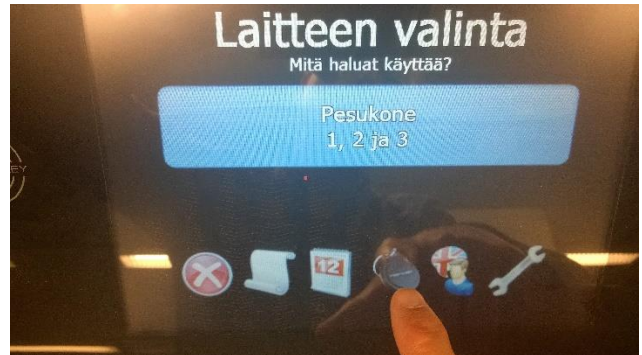

3. Näkyviin tulee aktivointikoodi.

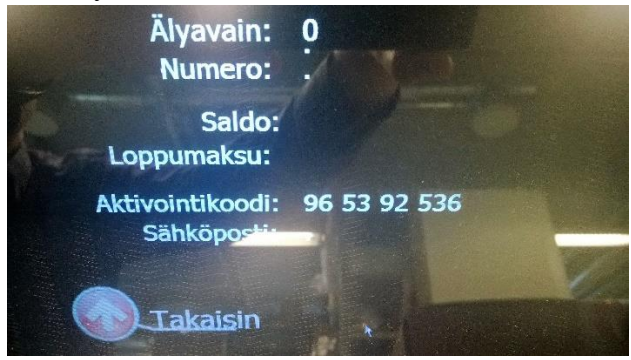

- 4. Kirjoita näyttöön tuleva koodi ylös.
- 5. Mene tietokoneella <u>www.vuoronvaraus.fi</u> sivustolle.
- 6. valitse luo käyttäjä
- 7. Kirjoita hakukenttään osoite tai postinumero.
- 8. Valitse oma pesulasi.
- 9. Syötä sähköpostiosoitteesi ja paneelilta saamasi aktivointikoodi
- 10. Järjestelmä lähettää sähköpostiisi salasanan.
- 11. Nyt pääset varaamaan pesulavuoroja <u>www.vuoronvaraus.fi</u> sivuilta.